## UnPivot to Convert Cross Tabulated Data Tables into Proper Data Set:

р

1. Goal is to take a table of cross tabulated data and convert it to a Proper Data Set using the UnPivot Feature so we can use data analysis tools such as Sort and PivotTables, as seen in this picture:

## Example 3: UnPivot to Convert Cross Tabulated Data Tables into Proper Data Set

| Class/Grades       |            |           |           |          |            |            |            |                   |                                                                                                    |         |
|--------------------|------------|-----------|-----------|----------|------------|------------|------------|-------------------|----------------------------------------------------------------------------------------------------|---------|
| Student            | Busn 216 💌 | Busn135 💌 | Busn218 💌 | BI 348 💌 | Math 148 💌 | Math 111 💌 | Busn 210 💌 | First record in p | oroper dat                                                                                                    | a set:  |
| Abdi Hyde          | 3.7        | 3         | 3.9       | 3.6      | 2.4        | 3          | 2.6        | Student           | Class (                                                                                                    | Grade   |
| Tyrone Lord        | 3.6        | 3.4       | 4         | 3.6      | 3.4        | 4          | 3.1        | <br>Abdi Hyde     | Busn 216                                                                                                    | 3.7     |
| Tawanda Redmon     | 3.8        | 3.5       | 3.7       | 3.8      | 3.8        | 3.6        | 3.6        | Abdi Hyde         | Busn135                                                                                                    | 3       |
| Earnestine Graff   | 3.9        | ) 4       | 1.7       | 2.9      | 3.1        | 2.6        | 3          | Abdi Hyde         | Busn218                                                                                                    | 3.9     |
| Zena Pelletier     | 2.1        | 1.1       | 2.3       | 0.5      | 3.2        | 1.9        | 0.8        | Abdi Hyde         | BI 348                                                                                                    | 3.6     |
| Flois Foss         | 3.8        | 3,1       | 2.8       | 3        | 0.1        | 2.6        | 1.6        | Abdi Hyde         | Math 148                                                                                                    | 2.4     |
| Marinda Hairston   | 2.9        | 0.3       | 3.3       | 3        | 2.7        | 2.8        | 3.1        | Abdi Hyde         | Math 111                                                                                                    | 3       |
| Thea Marvin        | 1.8        | 1.9       | 0.6       | 2.2      | 1.7        | 3.4        | 3.1        | Араї нуде         | Bush 210                                                                                                    | 2.0     |
| Carl Hsu           | 3.5        | 3.4       | 3.1       | 3.3      | 2.6        | 2.4        | 2.8        | 144               |                                                                                                    |         |
| Dion Mattos        | 3.7        | 7 3       | 2         | 3.2      | 4          | 2.9        | 2.1        | When you UnPi     | vot into p                                                                                                    | roper   |
| Shonda Whitmore    | 2.7        | 2.9       | 3.2       | 2.5      | 4          | 0.7        | 2.7        | data set, then y  | ou can us                                                                                                    | e data  |
| Laveta Turney      | 3.3        | 3.6       | 0.5       | 2.9      | 2.4        | 2          | 3.1        | ananysis tasks s  | such as So                                                                                                    | rt:     |
| Beula Harwood      | 2.6        | 3.3       | 3         | 2.4      | 2.5        | 2.2        | 3.5        | -                 | and the second second s |         |
| Adria Wall         | 2.8        | 4         | 3         | 0.9      | 2.9        | 3          | 3.4        | Student           | Class 🚽                                                                                                    | Grade 💌 |
| Nadene Lantz       | 2          | 3.3       | 0.5       | 2.4      | 3          | 3.7        | 2.2        | Gigi Espinal      | BI 348                                                                                                    | 3.9     |
| Delma Fortner      | 3.4        | 3.5       | 2.6       | 3.5      | 3.1        | 3.2        | 0.1        | Tawanda Redmon    | BI 348                                                                                                    | 3.8     |
| Shalanda Mcadams   | 3.1        | 3         | 2.7       | 0.6      | 2.5        | 0.5        | 2.8        | Abdi Hyde         | BI 348                                                                                                    | 3.0     |
| Harriette Cloutier | 2.2        | 2 4       | 3         | 2.4      | 2.5        | 2.2        | 2.1        | Delma Fortner     | BI 2/19                                                                                                    | 2.5     |
| Hang Lancaster     | 2.6        | 2.5       | 3.6       | 0.9      | 3          | 3          | 1.1        | Kenton Reardon    | BI 348                                                                                                    | 3.5     |
| Kenton Reardon     | 3.7        | 7 3       | 2.6       | 3.5      | 3.3        | 3          | 2.8        | Luciano Neville   | BI 348                                                                                                    | 3.5     |
| Lizabeth Solis     | 2.6        | 2.8       | 0         | 3.4      | 2.4        | 1.5        | 3.8        | Lizabeth Solis    | BI 348                                                                                                    | 3.4     |
| Luciano Neville    | 3.7        | 1.1       | 3.6       | 3.5      | 0.1        | 2.7        | 2.8        | Carl Hsu          | BI 348                                                                                                    | 3.3     |
| Gigi Espinal       | 1.3        | 2.7       | 1.8       | 3.9      | 3.9        | 2.9        | 2          | Dion Mattos       | BI 348                                                                                                    | 3.2     |
| Alethea Rodrigues  | 2.6        | 3.2       | 2.8       | 2.7      | 0.7        | 1.2        | 0          | Elois Foss        | BI 348                                                                                                    | 3       |
| Veta Meija         | 2.3        | 3.2       | 3.5       | 2.6      | 3.7        | 3.4        | 2.6        | Marinda Hairston  | BI 348                                                                                                    | 3       |
|                    |            | 1         | 0.0       |          |            |            |            | Earnestine Graff  | BI 348                                                                                                    | 2.9     |
|                    |            |           |           |          |            |            |            | Laveta Turney     | BI 348                                                                                                    | 2.9     |

- 2. Idea Behind UnPivot is that you take the first record of the cross tabulated table and create multiple new records for the student listed in the first column.
  - From the Grade for Busn 216, you create a new record with the three fields: Student, Class and Grade:

| Student/Quantitative Class 💌 | Busn 216 💌 | Busn135 👻 | Busn218 |       | S |
|------------------------------|------------|-----------|---------|-------|---|
| Abdi Hyde                    | 3.7        | 3         | 3.9     |       | A |
| Tyrone Lord                  | 3.6        | 3.4       | 4       | into: |   |

| Student                               | Class    | Grade |
|---------------------------------------|----------|-------|
| Abdi Hyde                             | Busn 216 | 3.7   |
| · · · · · · · · · · · · · · · · · · · |          |       |

• From the Grade for Busn 135, you create a new record with the three fields: Student, Class and Grade:

| Student/Quantitative Class | 🝷 Busn 216 🝷 | Busn135 - | Busn218 🗸 |       | Student   | Class    | Grade |
|----------------------------|--------------|-----------|-----------|-------|-----------|----------|-------|
| Abdi Hyde                  | 3.7          | 3         | 3.9       |       | Abdi Hyde | Busn 216 | 3.7   |
| Tyrone Lord                | 3.6          | 3.4       | 4         | into: | Abdi Hyde | Busn135  | 3     |

• You continue creating records until you have the same number of records as there are columns that are being unpivoted:

| Student   | Class    | Grade |                         |
|-----------|----------|-------|-------------------------|
| Abdi Hyde | Busn 216 | 3.7   |                         |
| Abdi Hyde | Busn135  | 3     | Same Number of          |
| Abdi Hyde | Busn218  | 3.9   | <b>Records as there</b> |
| Abdi Hyde | BI 348   | 3.6   | are Columns             |
| Abdi Hyde | Math 148 | 2.4   | being UnPivoted         |
| Abdi Hyde | Math 111 | 3     |                         |
| Abdi Hyde | Busn 210 | 2.6   |                         |

• To UnPivot a cross tabulated table, select the fields that will not be UnPivoted, then use the "Unpivot Other Columns" command, as shown here:

| File Home Transform Add Colur   Image: Strate StrateS | mn View<br>Type: Any <del>*</del><br>etect Data Ty<br>ename | pe J | 2 Replace Values<br>9 Fill ▼<br>19 Pivot Column<br>Any Column | Unpivo     | t Columns Vot Columns<br>vot Columns<br>vot Other Columns<br>vot Only Selected Colu | umns     | Merge Columns       | ∑<br>∑<br>Statisti | s Standard Scient | 2 Trig<br>300 Rou<br>ific III Info<br>Column |
|----------------------------------------------------------------------------------------------------|-------------------------------------------------------------|------|---------------------------------------------------------------|------------|-------------------------------------------------------------------------------------|----------|---------------------|--------------------|-------------------|----------------------------------------------|
| Queries [1]                                                                                                    | <                                                           | ×    | $\checkmark$ $f_X$                                            | = Excel.Cu | rrentWorkbook(){[                                                                   | [Name="G | radeTable"]}[Conter | nt]                |                   |                                              |
|                                                                                                    |                                                             |      | ABC<br>123 Student                                            |            | ABC<br>123 Busn 216                                                                 |          | ABC<br>123 Busn135  |                    | ABC Busn218       |                                              |
|                                                                                                    |                                                             | 1    | Abdi Hyde                                                     |            |                                                                                     | 3.7      |                     | 3                  |                   | 3.9                                          |
|                                                                                                    |                                                             | 2    | Tyrone Lord                                                   |            |                                                                                     | 3.6      |                     | 3.4                |                   | 4                                            |
|                                                                                                    |                                                             | 3    | Tawanda Redmor                                                | 1          |                                                                                     | 3.8      |                     | 3.5                |                   | 3.7                                          |
|                                                                                                    |                                                             |      |                                                               |            |                                                                                     |          |                     |                    |                   | 4.7                                          |

3. Once we have a proper data set, we can use data analysis tools like Sort and PivotTable:

| StudentClassIGradeYAbdi HydeBi 3483.6Chantel MimsTyrone LordBi 3483.6Shihara D.Tawanda RedmonBi 3483.8Tawanda RedmonEarnestine GraffBi 3482.9Tyrone LordZena PelletierBi 3480.5Jabari TurneyElois FossBi 3483Tea MarvinMarinda HairstonBi 3483.3Earnestine GraffDion MattosBi 3483.3Earnestine GraffDion MattosBi 3483.2Carl HsuShonda WhitmoreBi 3483.2Carl HsuShonda WhitmoreBi 3483.7Adria WallBeula HarwoodBi 3480.9Delma FortnerNadene LantzBi 3480.9Delma FortnerNadene LantzBi 3480.6Marinda HairstonHarriette CloutierBi 3480.6Marinda HairstonHarriette CloutierBi 3480.4Elois FossLizabeth SolisBi 3483.5Lizabeth SolisShalanda McadamsBi 3483.6Marinda HairstonHarriette CloutierBi 3483.4Hang LancasterLizabeth SolisBi 3483.6Zena PelletierAbalanda McadamsBi 3483.6Zena PelletierAbalanda McadamsBi 3483.6Zena PelletierAbalanda McadamsBi 3483.6Zena PelletierAbalanda McadamsBi 3483.6Zena PelletierAbalhara D.<                                                                                                    | Now we can Sort:   |          |         |  | Now we can cre   | ate a | a PivotTable:    |
|----------------------------------------------------------------------------------------------------|--------------------|----------|---------|--|------------------|-------|------------------|
| StudentClassI GradeYStudentI Average of GraAbdi HydeBi 3483.6Chantel MimsTyrone LordBi 3483.6Shihara D.Tawanda RedmonBi 3483.8Tawanda RedmonEarnestine GraffBi 3482.9Tyrone LordZena PelletierBi 3482.9Jabari TurneyElois FossBi 3483Tea MarvinMarinda HairstonBi 3483Abdi HydeTea MarvinBi 3483.3Earnestine GraffMarinda HairstonBi 3483.3Earnestine GraffCarl HsuBi 3483.2Carl HsuShonda WhitmoreBi 3483.2Carl HsuShonda WhitmoreBi 3483.7Adria WallBeula HarwoodBi 3480.9Delma FortnerNadene LantzBi 3480.9Delma FortnerNadene LantzBi 3480.5Harriette CloutierShalanda McadamsBi 3480.6Marinda HairstonHarriette CloutierBi 3480.9Nadene LantzChantel MimsBi 3480.9Nadene LantzChantel MimsBi 3480.9Nadene LantzChantel MimsBi 3480.9Nadene LantzChantel MimsBi 3480.9Nadene LantzChantel MimsBi 3480.9Nadene LantzChantel MimsBi 3480.9Nadene LantzChantel MimsBi 3480.9Nadene LantzChantel MimsBi 348 <th></th> <th></th> <th></th> <th></th> <th></th> <th></th> <th></th>                                                               |                    |          |         |  |                  |       |                  |
| Abdi HydeBI 3483.6Chantel MimsTyrone LordBI 3483.6Shihara D.Tawanda RedmonBI 3483.8Tawanda RedmonEarnestine GraffBI 3482.9Tyrone LordZena PelletierBI 3480.5Jabari TurneyElois FossBI 3483Tea MarvinMarinda HairstonBI 3483Abdi HydeTea MarvinBI 3483.3Earnestine GraffDion MattosBI 3483.2Carl HsuShonda WhitmoreBI 3483.2Carl HsuShonda WhitmoreBI 3483.7Adria WallBeula HarwoodBI 3480.9Delma FortnerNadene LantzBI 3483.5Harriette CloutierShalanda McadamsBI 3480.9Nadene LantzChantel MimsBI 3483.5Harriette CloutierShalanda McadamsBI 3483.5Luciano NevilleHarriette CloutierBI 3483.5Lizabeth SolisShalanda McadamsBI 3483.5Lizabeth SolisShalanda McadamsBI 3483.5Lizabeth SolisShalanda McadamsBI 3483.5Lizabeth SolisBI 3483.5Lizabeth SolisBI 3483.5Shihara D.BI 3483.5Shalanda McadamsShalanda McadamsAlethea RodriguesBI 3483.5Lizabeth SolisBI 3483.5Lizabeth SolisBI 3483.5Lizabeth SolisBI 348 <t< th=""><th>Student 💌</th><th>Class 🚽</th><th>Grade 💌</th><th></th><th>Student</th><th>_+</th><th>Average of Grade</th></t<> | Student 💌          | Class 🚽  | Grade 💌 |  | Student          | _+    | Average of Grade |
| Tyrone LordBI 3483.6Shihara D.Tawanda RedmonBI 3483.8Tawanda RedmonEarnestine GraffBI 3482.9Tyrone LordZena PelletierBI 3480.5Jabari TurneyElois FossBI 3483Tea MarvinMarinda HairstonBI 3483Abdi HydeTea MarvinBI 3483Abdi HydeCarl HsuBI 3483.2Carl HsuShonda WhitmoreBI 3483.2Carl HsuJabari TurneyBI 3483.7Adria WallBeula HarwoodBI 3482.4Beula HarwoodAdria WallBI 3480.9Delma FortnerNadene LantzBI 3483.5Harriette CloutierShalanda McadamsBI 3480.9Nadene LantzChantel MimsBI 3480.9Nadene LantzChantel MimsBI 3483.5Harriette CloutierShalanda McadamsBI 3483.5Lizabeth SolisLizabeth SolisBI 3483.5Lizabeth SolisShilara D.BI 3483.5Lizabeth SolisShilara D.BI 3483.5Lizabeth SolisShilara D.BI 3482.7Alethea RodriguesVeta MejiaBI 3482.6Zena PelletierAbdi HydeBi 3482.6Zena PelletierAbdi HydeBi 3482.6Zena PelletierAbdi HydeBi 3482.6Zena PelletierAbdi HydeBi 3482.6Zena Pelletier<                                                                                                    | Abdi Hyde          | BI 348   | 3.6     |  | Chantel Mims     |       | 3.70             |
| Tawanda RedmonBI 3483.8Tawanda RedmonEarnestine GraffBI 3482.9Tyrone LordZena PelletierBI 3480.5Jabari TurneyElois FossBI 3483Tea MarvinMarinda HairstonBI 3483Abdi HydeTea MarvinBI 3483Abdi HydeCarl HsuBI 3483.3Earnestine GraffDion MattosBI 3483.2Carl HsuShonda WhitmoreBI 3482.5Dion MattosJabari TurneyBI 3483.7Adria WallBeula HarwoodBI 3482.4Beula HarwoodAdria WallBI 3480.9Delma FortnerNadene LantzBI 3483.5Harriette CloutierShalanda McadamsBI 3480.6Marinda HairstonHarriette CloutierBI 3480.9Nadene LantzChantel MimsBI 3480.9Nadene LantzLizabeth SolisBI 3483.5Lizabeth SolisShilara D.BI 3483.5Lizabeth SolisShilara D.BI 3483.5Lizabeth SolisShilara D.BI 3482.6Zena PelletierAbdi HydeBi 3482.6Zena PelletierAbdi HydeBi 3482.6Zena PelletierAbdi HydeBi 3482.6Zena PelletierAbdi HydeBi 3482.6Zena PelletierAbdi HydeBi 3482.6Zena PelletierAbdi HydeBi 3482.6Zena Pelletier <td>Tyrone Lord</td> <td>BI 348</td> <td>3.6</td> <td></td> <td>Shihara D.</td> <td></td> <td>3.69</td>                                   | Tyrone Lord        | BI 348   | 3.6     |  | Shihara D.       |       | 3.69             |
| Earnestine GraffBI 3482.9Tyrone LordZena PelletierBI 3480.5Jabari TurneyElois FossBI 3483Tea MarvinMarinda HairstonBI 3483Abdi HydeTea MarvinBI 3484Veta MejiaCarl HsuBI 3483.3Earnestine GraffDion MattosBI 3483.2Carl HsuShonda WhitmoreBI 3482.5Dion MattosJabari TurneyBI 3482.5Dion MattosJabari TurneyBI 3482.7Adria WallBeula HarwoodBI 3482.4Beula HarwoodAdria WallBI 3480.9Delma FortnerNadene LantzBI 3483.5Harriette CloutierShalanda McadamsBI 3480.6Marinda HairstonHarriette CloutierBI 3480.9Nadene LantzChantel MimsBI 3483.5Lizabeth SolisLizabeth SolisBI 3483.5Lizabeth SolisShilara D.BI 3483.5Lizabeth SolisShilara D.BI 3482.6Zena PelletierAbdi HydeBi 3482.6Zena PelletierAbdi HydeBi 3482.6Grand TotalYrone LordBi 3482.6Grand Total                                                                                                    | Tawanda Redmon     | BI 348   | 3.8     |  | Tawanda Redmo    | on    | 3.69             |
| Zena PelletierBI 3480.5Jabari TurneyElois FossBI 3483Tea MarvinMarinda HairstonBI 3483Abdi HydeTea MarvinBI 3483Abdi HydeTea MarvinBI 3484Veta MejiaCarl HsuBI 3483.3Earnestine GraffDion MattosBI 3483.2Carl HsuShonda WhitmoreBI 3482.5Dion MattosJabari TurneyBI 3482.5Dion MattosJabari TurneyBI 3482.4Beula HarwoodAdria WallBI 3482.4Beula HarwoodAdria WallBI 3482.4Shonda WhitmoreDelma FortnerBI 3482.4Shonda WhitmoreDelma FortnerBI 3483.5Harriette CloutierShalanda McadamsBI 3480.6Marinda HairstonHarriette CloutierBI 3480.9Nadene LantzChantel MimsBI 3480.9Nadene LantzLizabeth SolisBI 3483.5Lizabeth SolisShilara D.BI 3483.4Hang LancasterLuciano NevilleBI 3483.9Shalanda McadamsAlethea RodriguesBI 3482.6Zena PelletierAbdi HydeBusn 2102.6Grand Total                                                                                                    | Earnestine Graff   | BI 348   | 2.9     |  | Tyrone Lord      |       | 3.59             |
| Elois FossBI 3483Tea MarvinMarinda HairstonBI 3483Abdi HydeTea MarvinBI 3483Abdi HydeCarl HsuBI 3483.3Earnestine GraffDion MattosBI 3483.2Carl HsuShonda WhitmoreBI 3482.5Dion MattosJabari TurneyBI 3483.7Adria WallBeula HarwoodBI 3482.4Beula HarwoodAdria WallBI 3480.9Delma FortnerNadene LantzBI 3482.4Shonda WhitmoreDelma FortnerBI 3483.5Harriette CloutierShalanda McadamsBI 3480.6Marinda HairstonHarriette CloutierBI 3480.9Nadene LantzChantel MimsBI 3483.5Luciano NevilleHang LancasterBI 3483.4Elois FossLizabeth SolisBI 3483.9Shalanda McadamsAlethea RodriguesBI 3482.7Alethea RodriguesVeta MejiaBI 3482.6Zena PelletierAbdi HydeBusn 2102.6Grand Total                                                                                                    | Zena Pelletier     | BI 348   | 0.5     |  | Jabari Turney    |       | 3.57             |
| Marinda HairstonBI 3483Abdi HydeTea MarvinBI 3484Veta MejiaCarl HsuBI 3483.3Earnestine GraffDion MattosBI 3483.2Carl HsuShonda WhitmoreBI 3483.7Adria WallBeula HarwoodBI 3482.4Beula HarwoodAdria WallBI 3480.9Delma FortnerNadene LantzBI 3482.4Shonda WhitmoreDelma FortnerBI 3483.5Harriette CloutierShalanda McadamsBI 3480.6Marinda HairstonHarriette CloutierBI 3480.9Nadene LantzChantel MimsBI 3480.6Marinda HairstonHarriette CloutierBI 3480.9Nadene LantzChantel MimsBI 3483.4Luciano NevilleHang LancasterBI 3483.4Hang LancasterLizabeth SolisBI 3483.5Lizabeth SolisShihara D.BI 3483.7Alethea RodriguesVeta MejiaBI 3482.6Zena PelletierAbdi HydeBusn 2102.6Grand TotalTyrone LordBusn 2103.1Marinda Hartol                                                                                                    | Elois Foss         | BI 348   | 3       |  | Tea Marvin       |       | 3.46             |
| Tea MarvinBI 3484Veta MejiaCarl HsuBI 3483.3Earnestine GraffDion MattosBI 3483.2Carl HsuShonda WhitmoreBI 3483.2Carl HsuJabari TurneyBI 3483.7Adria WallBeula HarwoodBI 3482.4Beula HarwoodAdria WallBI 3480.9Delma FortnerNadene LantzBI 3482.4Shonda WhitmoreDelma FortnerBI 3483.5Harriette CloutierShalanda McadamsBI 3480.6Marinda HairstonHarriette CloutierBI 3480.9Nadene LantzChantel MimsBI 3480.6Marinda HairstonHarriette CloutierBI 3480.9Nadene LantzChantel MimsBI 3483.4Luciano NevilleLizabeth SolisBI 3483.5Lizabeth SolisShihara D.BI 3483.5Lizabeth SolisShihara D.BI 3482.6Zena PelletierVeta MejiaBI 3482.6Zena PelletierAbdi HydeBusn 2102.6Grand Total                                                                                                    | Marinda Hairston   | BI 348   | 3       |  | Abdi Hyde        |       | 3.17             |
| Carl HsuBI 3483.3Earnestine GraffDion MattosBI 3483.2Carl HsuShonda WhitmoreBI 3482.5Dion MattosJabari TurneyBI 3483.7Adria WallBeula HarwoodBI 3482.4Beula HarwoodAdria WallBI 3480.9Delma FortnerNadene LantzBI 3482.4Shonda WhitmoreDelma FortnerBI 3483.5Harriette CloutierShalanda McadamsBI 3480.6Marinda HairstonHarriette CloutierBI 3480.6Marinda HairstonHarriette CloutierBI 3480.9Nadene LantzChantel MimsBI 3480.6Marinda HairstonHarg LancasterBI 3480.9Nadene LantzChantel MimsBI 3483.4Hang LancasterLizabeth SolisBI 3483.5Lizabeth SolisShihara D.BI 3483.5Lizabeth SolisShihara D.BI 3482.6Zena PelletierAbdi HydeBusn 2102.6Grand TotalTyrone LordBusn 2103.1Marinda Hotal                                                                                                    | Tea Marvin         | BI 348   | 4       |  | Veta Mejia       |       | 3.04             |
| Dion MattosBI 3483.2Carl HsuShonda WhitmoreBI 3482.5Dion MattosJabari TurneyBI 3483.7Adria WallBeula HarwoodBI 3482.4Beula HarwoodAdria WallBI 3480.9Delma FortnerNadene LantzBI 3482.4Shonda WhitmoreDelma FortnerBI 3483.5Harriette CloutierShalanda McadamsBI 3480.6Marinda HairstonHarriette CloutierBI 3480.9Nadene LantzHang LancasterBI 3480.6Marinda HairstonHarge LancasterBI 3480.9Nadene LantzChantel MimsBI 3483.4Elois FossLizabeth SolisBI 3483.5Lizabeth SolisShihara D.BI 3483.9Shalanda McadamsAlethea RodriguesBI 3482.6Zena PelletierVeta MejiaBI 3482.6Zena PelletierAbdi HydeBusn 2103.1Marinda Hairston                                                                                                    | Carl Hsu           | BI 348   | 3.3     |  | Earnestine Graf  | f     | 3.03             |
| Shonda WhitmoreBI 3482.5Dion MattosJabari TurneyBI 3483.7Adria WallBeula HarwoodBI 3482.4Beula HarwoodAdria WallBI 3480.9Delma FortnerNadene LantzBI 3482.4Shonda WhitmoreDelma FortnerBI 3483.5Harriette CloutierShalanda McadamsBI 3480.6Marinda HairstonHarriette CloutierBI 3482.4Luciano NevilleHang LancasterBI 3480.9Nadene LantzChantel MimsBI 3483.4Elois FossLizabeth SolisBI 3483.5Lizabeth SolisShihara D.BI 3483.5Lizabeth SolisShihara D.BI 3482.7Alethea RodriguesVeta MejiaBI 3482.6Zena PelletierAbdi HydeBusn 2102.6Grand TotalTyrone LordBusn 2103.1Image Solia                                                                                                    | Dion Mattos        | BI 348   | 3.2     |  | Carl Hsu         |       | 3.01             |
| Jabari TurneyBI 3483.7Adria WallBeula HarwoodBI 3482.4Beula HarwoodAdria WallBI 3480.9Delma FortnerNadene LantzBI 3482.4Shonda WhitmoreDelma FortnerBI 3483.5Harriette CloutierShalanda McadamsBI 3480.6Marinda HairstonHarriette CloutierBI 3482.4Luciano NevilleHarg LancasterBI 3480.9Nadene LantzChantel MimsBI 3480.9Nadene LantzChantel MimsBI 3483.4Hang LancasterLizabeth SolisBI 3483.5Lizabeth SolisShihara D.BI 3483.5Lizabeth SolisAlethea RodriguesBI 3482.6Zena PelletierVeta MejiaBI 3482.6Grand TotalTyrone LordBusn 2103.1Site                                                                                                    | Shonda Whitmore    | BI 348   | 2.5     |  | Dion Mattos      |       | 2.99             |
| Beula HarwoodBI 3482.4Beula HarwoodAdria WallBI 3480.9Delma FortnerNadene LantzBI 3482.4Shonda WhitmoreDelma FortnerBI 3483.5Harriette CloutierShalanda McadamsBI 3480.6Marinda HairstonHarriette CloutierBI 3482.4Luciano NevilleHang LancasterBI 3480.9Nadene LantzChantel MimsBI 3480.9Nadene LantzLizabeth SolisBI 3483.4Hang LancasterLuciano NevilleBI 3483.5Lizabeth SolisShihara D.BI 3483.9Shalanda McadamsAlethea RodriguesBI 3482.6Zena PelletierVeta MejiaBI 3482.6Grand TotalTyrone LordBusn 2103.1Alethea                                                                                                    | Jabari Turney      | BI 348   | 3.7     |  | Adria Wall       |       | 2.86             |
| Adria WallBI 3480.9Delma FortnerNadene LantzBI 3482.4Shonda WhitmoreDelma FortnerBI 3483.5Harriette CloutierShalanda McadamsBI 3480.6Marinda HairstonHarriette CloutierBI 3480.6Marinda HairstonHarriette CloutierBI 3480.6Marinda HairstonHang LancasterBI 3480.9Nadene LantzChantel MimsBI 3483.4Elois FossLizabeth SolisBI 3483.5Lizabeth SolisShihara D.BI 3483.5Lizabeth SolisShihara D.BI 3482.7Alethea RodriguesVeta MejiaBI 3482.6Zena PelletierAbdi HydeBusn 2102.6Grand Total                                                                                                    | Beula Harwood      | BI 348   | 2.4     |  | Beula Harwood    |       | 2.79             |
| Nadene LantzBI 3482.4Shonda WhitmoreDelma FortnerBI 3483.5Harriette CloutierShalanda McadamsBI 3480.6Marinda HairstonHarriette CloutierBI 3482.4Luciano NevilleHang LancasterBI 3480.9Nadene LantzChantel MimsBI 3483.4Elois FossLizabeth SolisBI 3483.5Lizabeth SolisShihara D.BI 3483.5Lizabeth SolisShihara D.BI 3482.7Alethea RodriguesVeta MejiaBI 3482.6Zena PelletierAbdi HydeBusn 2103.1Sin                                                                                                    | Adria Wall         | BI 348   | 0.9     |  | Delma Fortner    |       | 2.77             |
| Delma FortnerBI 3483.5Harriette CloutierShalanda McadamsBI 3480.6Marinda HairstonHarriette CloutierBI 3480.6Marinda HairstonHang LancasterBI 3480.9Nadene LantzChantel MimsBI 3484Elois FossLizabeth SolisBI 3483.4Hang LancasterLuciano NevilleBI 3483.5Lizabeth SolisShihara D.BI 3483.9Shalanda McadamsAlethea RodriguesBI 3482.6Zena PelletierVeta MejiaBI 3482.6Grand TotalTyrone LordBusn 2103.1Alethea                                                                                                    | Nadene Lantz       | BI 348   | 2.4     |  | Shonda Whitmo    | re    | 2.67             |
| Shalanda Mcadams BI 348 0.6 Marinda Hairston   Harriette Cloutier BI 348 2.4 Luciano Neville   Hang Lancaster BI 348 0.9 Nadene Lantz   Chantel Mims BI 348 4 Elois Foss   Lizabeth Solis BI 348 3.4 Hang Lancaster   Luciano Neville BI 348 3.5 Lizabeth Solis   Shihara D. BI 348 3.9 Shalanda Mcadams   Alethea Rodrigues BI 348 2.6 Zena Pelletier   Abdi Hyde Busn 210 3.1 Grand Total                                                                                                    | Delma Fortner      | BI 348   | 3.5     |  | Harriette Clouti | er    | 2.63             |
| Harriette Cloutier BI 348 2.4 Luciano Neville   Hang Lancaster BI 348 0.9 Nadene Lantz   Chantel Mims BI 348 4 Elois Foss   Lizabeth Solis BI 348 3.4 Hang Lancaster   Luciano Neville BI 348 3.5 Lizabeth Solis   Shihara D. BI 348 3.9 Shalanda Mcadams   Alethea Rodrigues BI 348 2.6 Zena Pelletier   Abdi Hyde Busn 210 3.1 Grand Total                                                                                                    | Shalanda Mcadams   | BI 348   | 0.6     |  | Marinda Hairsto  | n     | 2.59             |
| Hang Lancaster BI 348 0.9 Nadene Lantz   Chantel Mims BI 348 4 Elois Foss   Lizabeth Solis BI 348 3.4 Hang Lancaster   Luciano Neville BI 348 3.5 Lizabeth Solis   Shihara D. BI 348 3.9 Shalanda Mcadams   Alethea Rodrigues BI 348 2.7 Alethea Rodrigues   Veta Mejia BI 348 2.6 Zena Pelletier   Abdi Hyde Busn 210 2.6 Grand Total                                                                                                    | Harriette Cloutier | BI 348   | 2.4     |  | Luciano Neville  |       | 2.50             |
| Chantel Mims BI 348 4 Elois Foss   Lizabeth Solis BI 348 3.4 Hang Lancaster   Luciano Neville BI 348 3.5 Lizabeth Solis   Shihara D. BI 348 3.9 Shalanda Mcadams   Alethea Rodrigues BI 348 2.7 Alethea Rodrigues   Veta Mejia BI 348 2.6 Zena Pelletier   Abdi Hyde Busn 210 2.6 Grand Total                                                                                                    | Hang Lancaster     | BI 348   | 0.9     |  | Nadene Lantz     |       | 2.44             |
| Lizabeth Solis BI 348 3.4 Hang Lancaster   Luciano Neville BI 348 3.5 Lizabeth Solis   Shihara D. BI 348 3.9 Shalanda Mcadams   Alethea Rodrigues BI 348 2.7 Alethea Rodrigues   Veta Mejia BI 348 2.6 Zena Pelletier   Abdi Hyde Busn 210 2.6 Grand Total                                                                                                    | Chantel Mims       | BI 348   | 4       |  | Elois Foss       |       | 2.43             |
| Luciano Neville BI 348 3.5 Lizabeth Solis   Shihara D. BI 348 3.9 Shalanda Mcadams   Alethea Rodrigues BI 348 2.7 Alethea Rodrigues   Veta Mejia BI 348 2.6 Zena Pelletier   Abdi Hyde Busn 210 2.6 Grand Total                                                                                                    | Lizabeth Solis     | BI 348   | 3.4     |  | Hang Lancaster   |       | 2.39             |
| Shihara D. BI 348 3.9 Shalanda Mcadams   Alethea Rodrigues BI 348 2.7 Alethea Rodrigues   Veta Mejia BI 348 2.6 Zena Pelletier   Abdi Hyde Busn 210 2.6 Grand Total   Tyrone Lord Busn 210 3.1 Alethea Rodrigues                                                                                                    | Luciano Neville    | BI 348   | 3.5     |  | Lizabeth Solis   |       | 2.36             |
| Alethea Rodrigues     BI 348     2.7     Alethea Rodrigues       Veta Mejia     BI 348     2.6     Zena Pelletier       Abdi Hyde     Busn 210     2.6     Grand Total       Tyrone Lord     Busn 210     3.1     Alethea Rodrigues                                                                                                    | Shihara D.         | BI 348   | 3.9     |  | Shalanda Mcada   | ms    | 2.17             |
| Veta Mejia     BI 348     2.6     Zena Pelletier       Abdi Hyde     Busn 210     2.6     Grand Total       Tyrone Lord     Busn 210     3.1     3.1                                                                                                    | Alethea Rodrigues  | BI 348   | 2.7     |  | Alethea Rodrigu  | ies   | 1.89             |
| Abdi Hyde     Busn 210     2.6     Grand Total       Tyrone Lord     Busn 210     3.1                                                                                                    | Veta Mejia         | BI 348   | 2.6     |  | Zena Pelletier   |       | 1.70             |
| Tyrone Lord Busn 210 3.1                                                                                                    | Abdi Hyde          | Busn 210 | 2.6     |  | Grand Total      |       | 2.84             |
|                                                                                                    | Tyrone Lord        | Busn 210 | 3.1     |  |                  |       |                  |
| Tawanda Redmon Busn 210 3.6                                                                                                    | Tawanda Redmon     | Busn 210 | 3.6     |  |                  |       |                  |